## IMAP-Konto unter Thunderbird einrichten

Wählen Sie zunächst unter <u>neues Konto erstellen</u> den Punkt <u>E-Mail</u> aus.

| ailmigration@w-hs.de      |                                                                     | 7   |                                            |
|---------------------------|---------------------------------------------------------------------|-----|--------------------------------------------|
| 🛃 Abrufen 🔻 🖋 Verfassen 🔻 | Chat 🔒 Adressbuch 🔊 Schlagwörter 👻 🔍 Schnellfilter Suchen < Strg+K> | ≡ ۹ | Termine                                    |
| Mailmigration@w-hs.de     | Thunderbird F-Mail - mailmigration@w-bs de                          |     | 12 Di • • • • • • • • • • • • • • • • • •  |
| p 🔤 Lokale Ordner         | Indiaciona E man Indianglation@wins.ac                              |     | 🗄 Neuer Termin                             |
|                           | E-Mail                                                              |     | <ul><li>▲ Heute</li><li>▷ Morgen</li></ul> |
|                           | Rechrichten lesen                                                   |     | Demnächst (5 Tage)                         |
|                           | Neue Nachricht verfassen                                            |     |                                            |
|                           |                                                                     |     |                                            |
|                           | Konten                                                              |     |                                            |
|                           | 🏠 Konten-Einstellungen bearbeiten                                   |     |                                            |
|                           | Reues Konto erstellen:                                              |     |                                            |
| 1. (                      | \Rightarrow 🖂 E-Mail 🖷 Chat 🖓 Newsgruppen 🔕 Feeds                   |     |                                            |
|                           |                                                                     |     |                                            |
|                           | Erweiterte Funktionen                                               |     |                                            |
|                           | Q Nachrichten suchen                                                |     |                                            |
|                           | A                                                                   |     |                                            |

- Entfernen Sie den Haken bei *gandi.net*
- Klicken Sie auf <u>Überspringen und meine existierende E-Mail Adresse Verwenden</u>

| SHK-Bibliothek Hilsfkraft<br>n Zusammenarbeit mit verschiedenen Anbietern bietet Thunderbird Ihnen die N                                                      | Suchen                        |
|----------------------------------------------------------------------------------------------------|-------------------------------|
| n Zusammenarbeit mit verschiedenen Anbietern bietet Thunderbird Ihnen die N                                                                                   |                               |
| neues E-Mail-Konto und somit eine neue E-Mail-Adresse zu erhalten. Geben Sie<br>hren Vor- und Nachnamen oder beliebige andere Begriffe ein, um zu beginnen.   | Nöglichkeit e<br>oben einfach |
| 🗌 🐮 gandi.net                                                                                                    |                               |
|                                                                                                    |                               |
|                                                                                                    |                               |
|                                                                                                    |                               |
| Die verwendeten Suchhegriffe werden an Mozilla (Datenschutzerklärung) und a                                                                                   | n Drittanhiet                 |
| Die verwendeten Suchbegriffe werden an Mozilla ( <u>Datenschutzerklärung</u> ) und a<br>ïür E-Mail-Dienste gesendet, um verfügbare E-Mail-Adressen zu finden. | n Drittanbiet                 |

- Füllen Sie das Kästchen wie folgt aus:
  - Ihr Name: den Namen ein der anderen Personen angezeigt werden soll
  - <u>E-Mail-Adresse</u>: Ihre Hochschuladresse // z.B. christoph.mustermann@w-hs.de
  - <u>Passwort</u>: Passwort zu ihrer Benutzerkennung (z.B. xx50103)
- Klicken Sie anschließend auf <u>Weiter.</u>

| Konto einrichten        |                                                                     | $\times$ |
|-------------------------|---------------------------------------------------------------------|----------|
|                         |                                                                     |          |
| lhr <u>N</u> ame:       | Christoph Mustermann Ihr Name, wie er anderen Personen gezeigt wird |          |
| <u>E</u> -Mail-Adresse: | istoph.mustermann@w-hs.de                                           |          |
| <u>P</u> asswort:       | •••••••••                                                           |          |
|                         | Passwort speichern                                                  |          |
|                         |                                                                     |          |
|                         |                                                                     |          |
|                         |                                                                     |          |
|                         |                                                                     |          |
|                         |                                                                     |          |
|                         |                                                                     |          |
|                         |                                                                     |          |
|                         |                                                                     |          |
|                         |                                                                     |          |
|                         |                                                                     |          |
| Neue E-Mail-Ad          | resse erhalten 2. 🔂 Weiter Abbrechen                                |          |
|                         |                                                                     |          |

• Klicken Sie auf *Manuell bearbeiten* 

| Konto einrichten       |                                                                                      | $\times$ |
|------------------------|--------------------------------------------------------------------------------------|----------|
|                        |                                                                                      |          |
| lhr <u>N</u> ame:      | Christoph Mustermann Ihr Name, wie er anderen Personen gezeigt wird                  |          |
| E-Mail-Adresse:        | istoph.mustermann@w-hs.de                                                            |          |
| <u>P</u> asswort:      | ••••••                                                                               |          |
|                        | Passwort speichern                                                                   |          |
|                        |                                                                                      |          |
| Einstellungen wur      | rden durch Ausprobieren typischer Serverbezeichnungen gefunden                       |          |
|                        |                                                                                      |          |
| IMAP (Nach             | richten auf dem Server speichern) O POP3 (Nachrichten auf diesem Computer speichern) |          |
| Posteingangs-Se        | erver: IMAP, imap.w-hs.de, STARTTLS                                                  |          |
| Postausgangs-Se        | erver: SMTP, smtp.w-hs.de, STARTTLS                                                  |          |
| Benutzern              | ame: christoph.mustermann                                                            |          |
|                        |                                                                                      |          |
| <u>N</u> eue E-Mail-Ad | resse erhalten <u>Manuell bearbeiten</u> 1. <u>Fertig</u> <u>Abbrechen</u>           | ]        |

- Füllen Sie das Kästchen wie folgt aus:
  - Posteingang
    - <u>Server-Adresse:</u> mailx.w-hs.de
    - Port: 993
    - SSL: SSL/TLS
    - <u>Authentifizierung:</u> Passwort, normal

## Postausgang

- Server-Adresse: smptx.w-hs.de
- Port: 587
- SSL: STARTLS
- <u>Authentifizierung:</u> Passwort,normal

## Benutzername

- Posteingangs-Server: Ihre Benutzerkennung // z.B. xx50103
- Postausqanqs-Server: Ihre Benutzerkennung // z.B. xx50103

## Klicken Sie anschließend auf <u>Fertiq</u>

| nto einrichten           |                             |                                                     |             |                       | ×                 |  |
|--------------------------|-----------------------------|-----------------------------------------------------|-------------|-----------------------|-------------------|--|
| lhr <u>N</u> ame:        | Christoph Mustermann        | Ihr Name, wie er anderen Perso                      | nen gezeigt | wird                  |                   |  |
| E-Mail-Adresse:          | istoph.mustermann@w-hs.de   |                                                     |             |                       |                   |  |
| Passwort:                |                             |                                                     |             |                       |                   |  |
| Passwort speichern       |                             |                                                     |             |                       |                   |  |
| Einstellungen wurd<br>1. | den durch Ausprobieren typi | ischer Serverbezeichnungen gefund<br>Server-Adresse | en<br>Port  | SSL                   | Authentifizierung |  |
| Posteingangs-Se          | rver: IMAP ~                | mailx.w-hs.de                                       | 993 ~       | SSL/TLS ~             | Passwort, normal  |  |
| Postausgangs-Se          | rver: SMTP                  | smtpx.w-hs.de ~                                     | 587 ~       | STARTTLS ~            | Passwort, normal  |  |
| Benutzerna               | ame: Posteingangs-Server:   | xx50103                                             |             | Postausgangs-Server:  | xx50103           |  |
| <u>N</u> eue E-Mail-Adr  | esse erhalten Erweitert     | e Einstellungen                                     |             | Erneu <u>t</u> testen | Eertig Abbrechen  |  |
|                          |                             |                                                     |             |                       | 2.Ц               |  |